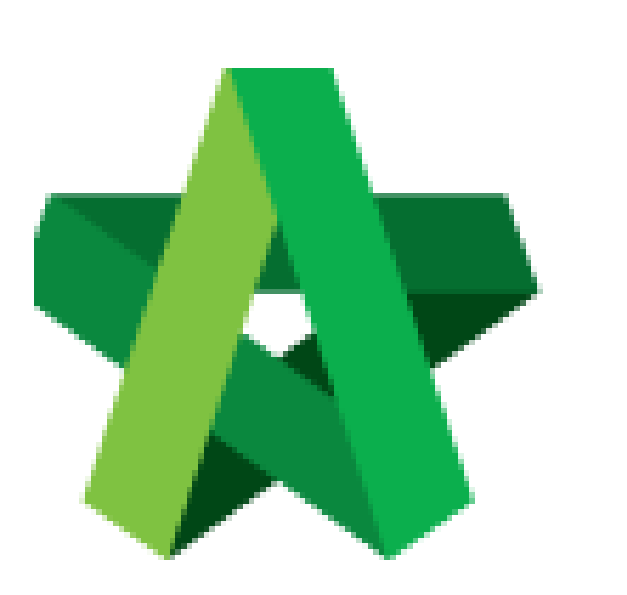

## **Extend RFP Calling**

Powered by:

## **<b>Ю**Рск

## GLOBAL PCK SOLUTIONS SDN BHD (973124-T)

3-2 Jalan SU 1E, Persiaran Sering Ukay 1 Sering Ukay, 68000 Ampang, Selangor, Malaysia Tel :+603-41623698 Fax :+603-41622698 Email: info@pck.com.my Website: www.BuildSpace.my

(BuildSpace Version 3.5) Last updated: 15/11/2021

## Extend RFP Calling

1. Login to BuildSpace

| space                                             |  |
|---------------------------------------------------|--|
| Email<br>sky@buildspace.my<br>Enter your password |  |
| Sign in<br>Sign up   Forgat Patsward?             |  |

2. Click "Consultant Management" and click "Development Plan Masterlist"

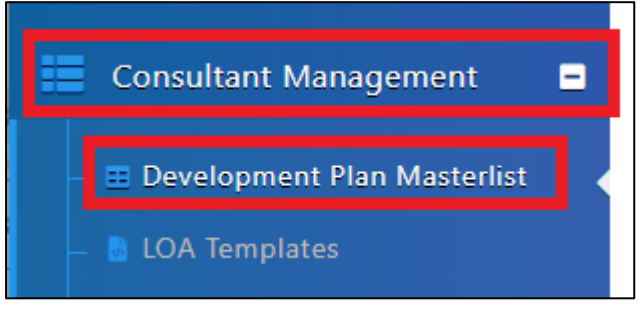

- 3. Click at the Development title
- 4. Click "Calling RFP"

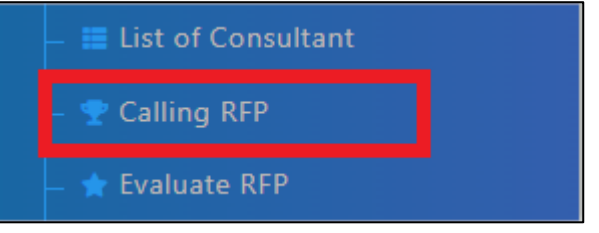

5. Click "Extend"

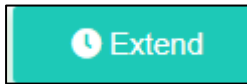

6. Click "Yes" to proceed, Click "No" to not proceed

| Confirmation                |       |     |  |
|-----------------------------|-------|-----|--|
| Are you sure you want to do | this? |     |  |
| No                          |       | Yes |  |

7. Amend Calling RFP & Closing RFP date

| Calling RFP Date *:  | Closing RFP Date *:  |  |
|----------------------|----------------------|--|
| 14-Nov-2021 08:30 AM | 17-Nov-2021 08:30 AM |  |
|                      |                      |  |

- 8. Select Verifiers (*Click "+" to add multiple verifiers. Approval will be sequential*)
- 9. Click "Save" and "Submit"

| Select | /erifiers:                |   |               |           |                        |                |
|--------|---------------------------|---|---------------|-----------|------------------------|----------------|
| None   |                           | • |               |           |                        |                |
|        |                           |   |               |           |                        |                |
| S Co   | Consultant(s)             |   |               |           |                        |                |
| No     | Consultant                |   | R.O.C. Number | Status    | Duplicate Director(s)  | Vendor Profile |
| 1      | DEMO ARCHITECT 01 SDN BHD |   | 1234567A      | 🗷 Yes     |                        | Q View         |
|        |                           |   |               |           |                        |                |
|        |                           |   |               |           |                        |                |
|        |                           |   |               |           |                        |                |
|        |                           |   |               |           |                        |                |
|        |                           |   |               |           |                        |                |
|        |                           |   |               |           |                        |                |
|        |                           |   |               |           | First Prev 1           | Next Last      |
|        |                           |   | Save          | 2. Submit | A View Verifier Log(s) | Back           |